Dear Pool/Agency Traveler Nurse,

Welcome to Thomas Jefferson University Hospital. A pre-requisite for attending EPIC training class is to complete our online orientation. The online post test must be completed by 12 noon the day before your scheduled class.

## Before you register and take the Online Orientation Post-Test

- Our expectation is that a passing grade of 80 will be achieved with <u>no more</u> than 2 attempts to pass the post test.
- Do not register and start the Post-Test (click on the "Tests" link) without reading and reviewing the online curriculum in advance.
- Each time you click on the "Tests" link it counts as an attempt to pass the post-test.
- The post-test must be completed once it is started.
  - The post test is comprised of 20 multiple and true/false questions.
  - Questions are taken directly from the content.
  - There are no trick post test questions.

Please follow the steps outlined below to complete the online orientation.

Step #1: Type web address: jeffersonhealth.org/nursing

Step #2: <u>Click</u> Orientation link to expand panel

Step #3: <u>Click</u> on the left Navigation link called: Online Pool /Agency/Traveler Orientation link.

Step # 4 <u>Click</u> the "ONLINE ORIENTATION CURRICULUM" link to expand the section, read, and review our online orientation curriculum.

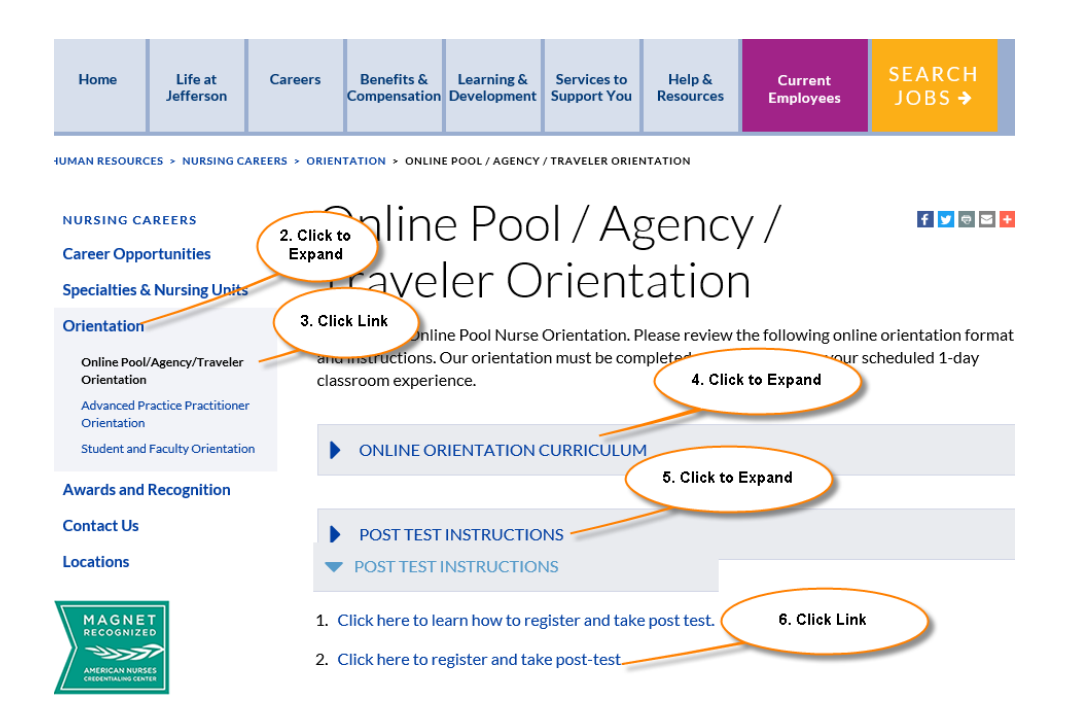

Step #5: <u>Click</u> POST TEST INSTRUCTIONS to expand panel

- Step #6: <u>Click</u> link "Click here to register and take post-test
- Step #7: <u>Click</u> Test Component link
- Step #8: <u>Create</u> a WEB-ID to register

Type your last Name and last 4 digits of your Social Security Number

| Home <ul> <li>Programs</li> </ul> | Department of Nursing Orientation's                                                                                                    |
|-----------------------------------|----------------------------------------------------------------------------------------------------|
| Test Component                    | lesi componenti                                                                                                    |
|                                   | ALL Thomas Jefferson University and Hospital (TJU/TJUH) employees MUST sign-in using their CAMPUS KEY and Jeffnet/Email Password to Log In. |
|                                   | For password assistance call TAC: 215 503-7975                                                                                              |
|                                   | Campassud<br>Login 8. Create WED-ID                                                                                                    |
|                                   | All other users, please login with your WEB-ID. Your WEB-ID mould be set up in the following format:                                        |
|                                   | (lastname + last four digits of your SS#, i.e. smith1234)                                                                                   |
|                                   | X WEB-ID:                                                                                                    |
|                                   | Login                                                                                                    |
|                                   | For login issues, please contact student.nurse@jefferson.edu.                                                                               |

On the next webpage you will be asked to complete 3 information fields and check the "I Agree" Information Responsibility Statement check box to complete your registration.

1.\* First Name: Type your first name

- \* Affiliation: Select TJUH option from drop down list
- \* Role: Select the "Pool RN", "Agency", "Traveler RN EPIC", etc... role from drop down list

2.\* Employee Check the "I Agree" checkbox after reading our Information Responsibility statement.

3. Click the continue button to advance to the "Tests" link.

| Department of Nu                                                                                                    | rsing Orientation's                                                                                                    |  |
|----------------------------------------------------------------------------------------------------|----------------------------------------------------------------------------------------------------|--|
| Test Compone                                                                                                    | ent                                                                                                    |  |
| First Name:                                                                                                    | Terri 1                                                                                                    |  |
| Last Name:                                                                                                    | Schwartz                                                                                                    |  |
| Role:                                                                                                    | Traveler RN EPIC                                                                                                    |  |
| Affiliation/School:                                                                                                    | Thomas Jefferson University Hospital 🗸                                                                                                    |  |
| Information Responsibility Statement<br>Lunderstand that any authorization to access Thomas Jefferson University/Hospitals information assets is granted specifically and exclusive |                                                                                                    |  |
| for University/Hospital p                                                                                                    | urposes and my job function, and I agree to use the information assets only for those purposes.                                                                                                    |  |
| I understand that confid<br>computer system, or oth<br>information that is given                                                                                                    | entiality must be maintained regardless of the source of the information (the spoken word, the medical record,<br>er records of University/Hospital business that are not a matter of public record), and agree to keep in confidence a<br>in confidence.                          |  |
| I agree to abide by finformatic 2<br>disclosure                                                                                                    | encele adherence to University and Hospital Policies and Procedures related to confidentiality, access to<br>tion systems. I understand that any unauthorized access, modification, destruction representation or<br>information constitutes a breach of security and is subject 3 |  |
|                                                                                                    | Continue                                                                                                    |  |

## IMPORTANT MESSAGE:

- Each time you click on the "Tests" link it counts as an attempt to pass the post-test.
- The post-test must be completed once it is started.

Step # 9 Click the "Test" link to take the post test.

| Home           | Department of Nursing Orientation's                        |
|----------------|------------------------------------------------------------|
| Programs       | Test Component                                             |
| Test Component | 9. Click to Start Test<br>Welcome, Terri   Logeat<br>Tests |

In the event that you cannot attend your scheduled orientation class contact your Nurse Recruiter.

For educational questions please contact Terri Schwartz at 215.955.1054 or <u>terri.schwartz@jefferson.edu</u> Janet Paul at 215.955.7974 or <u>janet.paul@jefferson.edu</u>